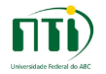

## Acesso VPN – Clientes Windows e Linux

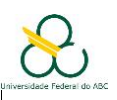

Esse serviço permite a utilização da rede da UFABC de maneira remota no seu computador pessoal. Através de uma conexão criptografada utilizando um software cliente a sua máquina pessoal recebe um IP interno da rede da UFABC e passa a navegar de maneira segura utilizando a rede da UFABC. Isso permite acesso aos portais de periódicos, pastas compartilhadas e a máquinas hospedadas na rede interna.

O serviço de acesso remoto via cliente VPN está disponivel apenas para usuários que justificarem a necessidade deste acesso. Para solicitar o acesso abrir um chamado em <a href="http://nti.ufabc.edu.br">http://nti.ufabc.edu.br</a>.

### Instalação de cliente Windows:

Para baixar e instalar o software cliente para Windows, acesse seguinte o link e execute o instalador: <a href="http://nti.ufabc.edu.br/images/vpn/setup-cliente-vpn-ufabc-win.exe">http://nti.ufabc.edu.br/images/vpn/setup-cliente-vpn-ufabc-win.exe</a>

### Instalação de clientes Linux:

Para baixar a versão para linux acesse o seguinte link:

http://nti.ufabc.edu.br/images/vpn/setup-cliente-vpn-ufabc-linux.sh

Use o terminal para executar o script. Entre na pasta na qual o script está e dê permissão de execução para o mesmo:

#chmod +x setup-cliente-vpn-ufabc-linux.sh

Depois execute o script com o seguinte comando:

#./setup-cliente-vpn-ufabc-linux.sh

É necessário executar os comandos como administrador para que a instalação seja bem sucedida.

#### Conexão remota

Acesse o software Cisco AnyConnect Secure Mobility Client. Digite **vpn.ufabc.edu.br** na barra de endereços e clique em conectar:

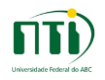

# Acesso VPN – Clientes Windows e Linux

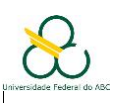

|                                                                                                    | VPN UFABC - + ×                  |
|----------------------------------------------------------------------------------------------------|----------------------------------|
|                                                                                                    | 🗞 Conexão 🚯 Estatísticas 🔮 Sobre |
|                                                                                                    | Conectar a: vpn.ufabc.edu.br     |
| The second second secon |                                  |
| VPN:<br>Ready to connect.<br>Vpn.ufabc.edu.br 		Conectar                                                                                                    |                                  |
|                                                                                                    | 🗞 Conectar                       |
|                                                                                                    | Ready to connect.                |
| (Cliente Windows)                                                                                                    | (Cliente Linux)                  |

Digite seu usuário e senha da UFABC e clique em OK (ou conectar no Linux):

|                                     |        | ▼ VPN UFABC - + ×                        |
|-------------------------------------|--------|------------------------------------------|
|                                     |        | 🗞 Conexão 🚯 Estatísticas 🤮 Sobre         |
| Sisco AnyConnect   vpn.ufabc.edu.br | E S    | Conectar a: vpn.ufabc.edu.br 🔹 🧬         |
|                                     |        | Senha                                    |
| Nome de Usuário                     |        |                                          |
| Senha                               |        |                                          |
|                                     |        |                                          |
| ОК                                  | Cancel | Conectar<br>Contacting vpn.ufabc.edu.br. |
| (Cliente Windows)                   |        | (Cliente Linux)                          |

Após a conexão o seguinte ícone aparece na barra de ferramentas no Windows e no Lixux:

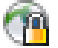

Ao clicar neste ícone o cliente é exibido e é possível verificar as informações de conexão.